# Instructions d'installation pour l'interface Carplay

#### Système MINI NBT

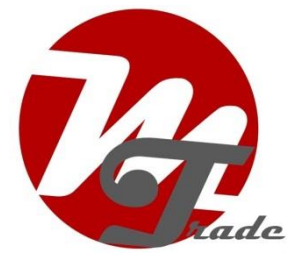

L'interface est connectée via un câble de connexion avec des

fiches de contraste. On estime qu'il faut environ 30 minutes de travail pour connecter l'interface. Lors de l'achat de l'interface, nous nous occupons des paramètres corrects. Aucune programmation n'est nécessaire.

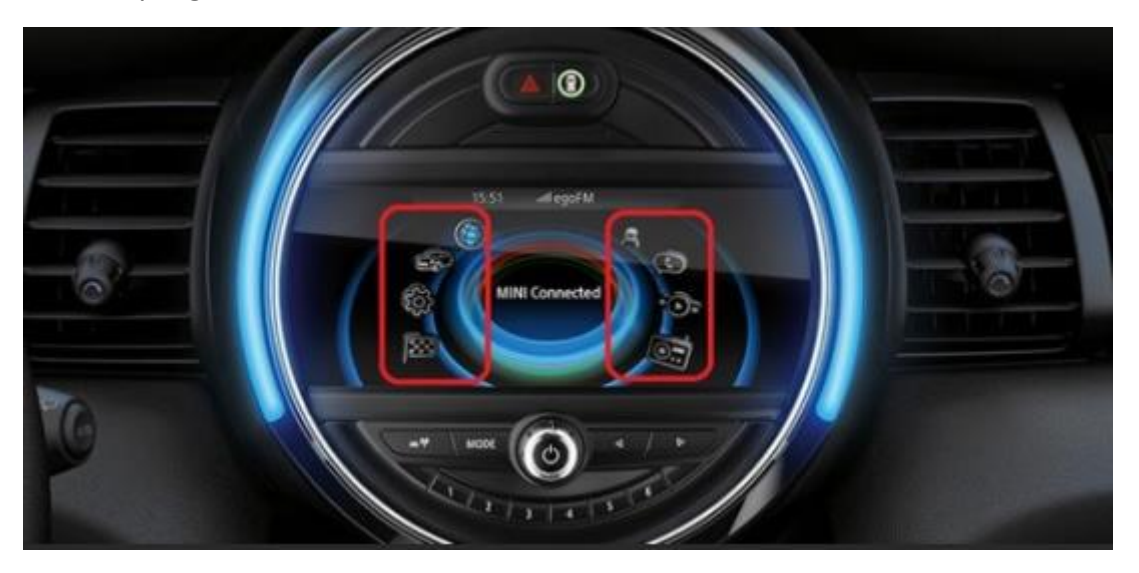

*Outils nécessaires* Tournevis Torx (20x100)

#### Étape 1. Désactiver le contact

En coupant le contact, il n'y a plus d'alimentation sur l'unité multimédia et les câbles peuvent être déconnectés et connectés en toute sécurité.

#### Étape 2. Supprimer l'écran de découpage (tirer)

Retirez les deux fiches au bas de la garniture et retirez doucement la garniture de l'écran. Si cela ne fonctionne pas la garniture un petit tour. En principe, la liste devrait être facile à supprimersansforcer.

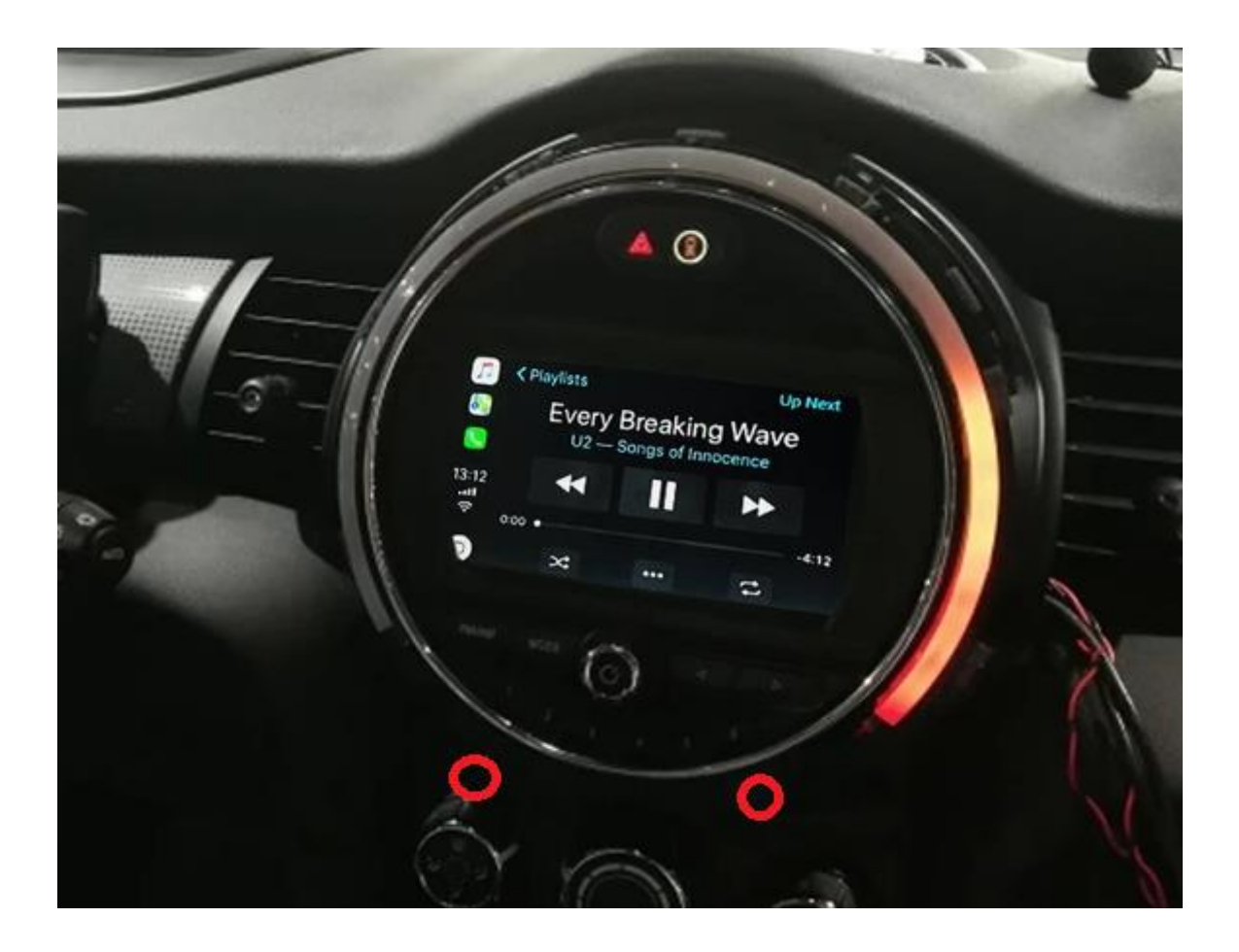

## Étape 3. Retirez l'écran (vis et tractions)

Dévissez l'écran en bas (2x torx). Soulevez la grille en haut. Tirez l'écran vers l'avant lorsque vous appuyez sur le support de clip supérieur vers le bas.

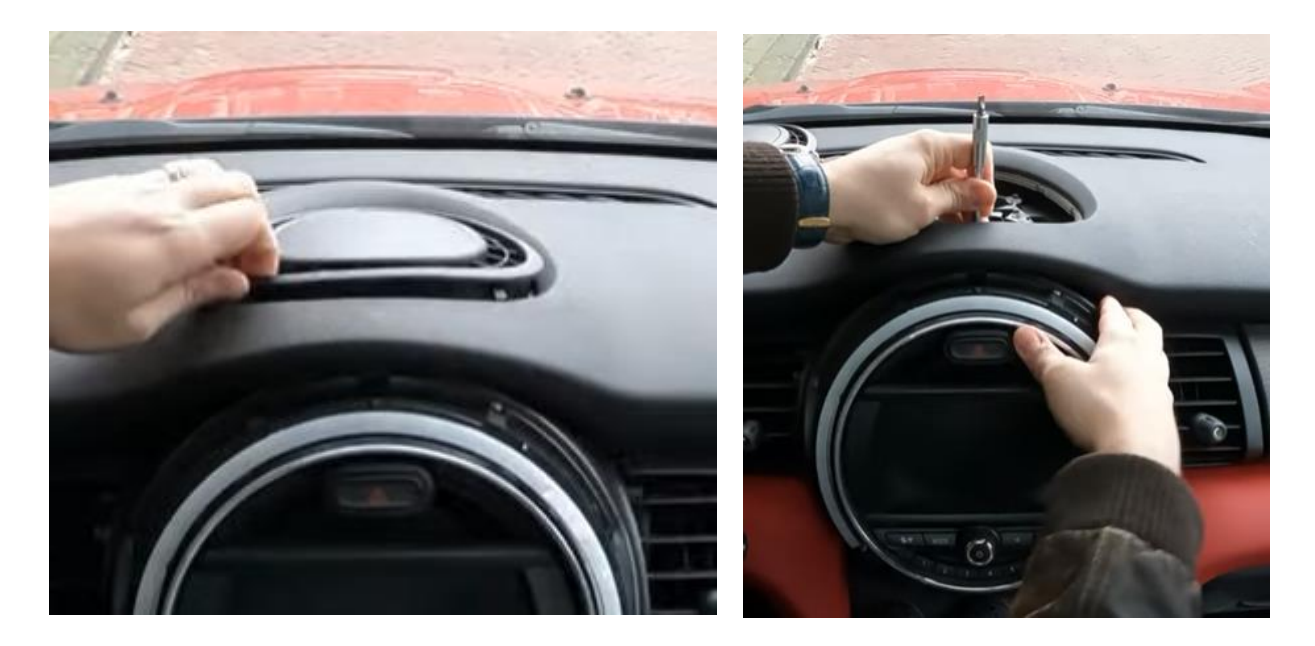

Débranchez toutes les fiches (5 pièces). Utilisez un petit tournevis plat pour appuyer sur la languette de la fiche noire à trois broches.

Appuyez sur le connecteur vidéo situé à l'arrière de l'écran en bas dans la palette. Faites très attention avec un petit objet plat entre la couture si le bouchon est très serré. Les bouchons restants peuvent être retirés en appuyant simultanément sur les languettes.

# Étape 4. Retirez les bouches d'aération à côté de l'écran (vis et tractions)

Les deux bouches d'aération sont fixées avec une vis et trois clips. Soigneusement lors du retrait, les clips sont lâches et peuvent tomber....

## Étape 5. Cliquez sur l'unité de climatisation pour faire de la place (tirez)

Retirez l'unité de climatisation et laissez-la pendre sur la prise. La radio a maintenant de la place pour s'incliner vers l'avant.

## Étape 6. Inclinez la radio vers l'avant (vis)

Déchargezla radio (2x torx)et inclinez-la vers l'avant afin de pouvoir facilement atteindre la multiprise noire kunt.

# Étape 7. Connectez la multiprise noire (branchez-la)

Déconnectez la grande multiprise noire de l'unité multimédia en appuyant sur la languette de la fiche, en appuyant légèrement sur le levier vers le bas, puis en la tirant. La multiprise sortira alors automatiquement.

Lecas échéant, la fiche intégrée avec les deux câbles optiques (généralement verts ou orange, dont 1 est enveloppé de noir). Pour ce faire, retirez la palette avec un objet pointu afin que le bouchon puisse être retiré. Transférez cette fiche sur la multiprise de l'interface (appuyez dessus), puis insérez cette multiprise dans la radio. Ensuite, associez l'autre multiprise avec la fiche de contraste.

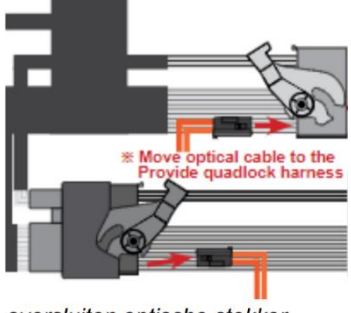

oversluiten optische stekker

Connectez la multiprise à la fiche de contraste du câble de connexion de l'interface et connectez la multiprise de l'interface à la radio.

# Étape 8. Connectez tous les câbles(fiches)

Connectez la fiche inclinée déconnectée de l'écran au LVDS2 de l'interface et au câble vidéo fourni avec l'interface au LVDS1. Connectez la fiche inclinée du câble vidéo fourni avec l'interface à l'écran. La radio d'origine et l'interface utilisent maintenant l'écran. Dans le cas où l'interface est placée sous la boîte à gants, il y a peu d'espace

pour passer à travers les câbles. Lors du positionnement, gardez à l'esprit que l'interface est montée derrière l'unité de climatisation et sous la radio.

#### Étape 9. Insérez l'antenne (coller)

Connectez l'antenne Wi-Fi à l'interface etpeignez l'antenne Wi-Fi dans un espace libre contre le plastique (pas sur le métal ou l'interface elle-même).

## Étape 10. Positionnez le câble USB (conduction)

Connectez lecâble USB. Déterminez la position la plus souhaitée de la prise USB. Guidez lecâbled'extensionUSB verscette position, par exemple au bas de la boîte à gants.

## Étape 11. Monter l'interface (positionnement)

Placez l'interface derrière l'unité de climatisation et sous la radio. Assurez-vous que les câbles ne se bouclent pas et qu'il y a suffisamment d'espace pour remplacer l'écran.

## Étape 12. Reconnectez l'écran.

Connectez la fiche vidéo de l'interface et les câbles restants à l'écran. Remettez la radio en position et remplacez l'écran.

#### Appuyezsur S 13. Tester le système (fonctionnement)

Testez le système pour au moins les points suivants :

- représentation graphique
- son
- Basculer entre la radio et l'interface (bouton retour quelques secondes d'appui)
- marche arrière
- bague

Pour le son, la radio doit d'abord être réglée sur AUX.

Vérifiez la position des interrupteurs de trempage au cas où quelque chose ne fonctionnerait pas correctement. Après avoir changé un interrupteur plongeur, l'alimentation doit être retirée de l'appareil (prise de courant/ entrée).

#### Étape 14. Refermez le système (clics et vis)

#### Sappuyez sur 15. Connectez l'interface à votre téléphone

Déconnectez la connexion Bluetooth avec la MINI. Connectez-vous au Bluetooth de l'interface Carplay (0000) et activez le Wi-Fi et Carplay sur votre téléphone. L'interface construit elle-même une connexion Wi-Fi via la connexion Bluetooth. Le système est pratiquement prêt.

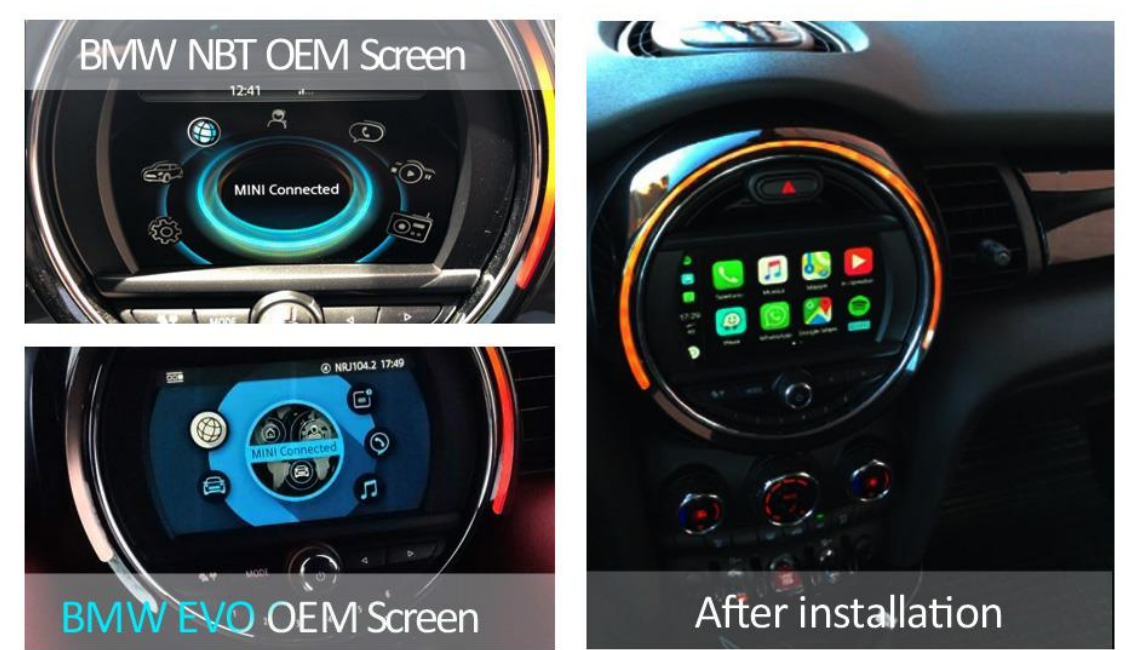

#### Sappuyez sur 16. Profitez-en!

#### Exceptions

Dans le cas où aucun kit de voiture d'origine n'est présent, un microphone en option peut être connecté à l'interface.

#### Installatievideo

Pour la vidéo d'installation qui l'accompagne, cliquez ici.

*Ce manuel a été élaboré sur la base de l'expérience et avec soin. Aucun droit ne peut en être dérivé. Les conseils / astuces d'amélioration sont bien sûr toujours les bienvenus! (motrade@kpnmail.nl)*